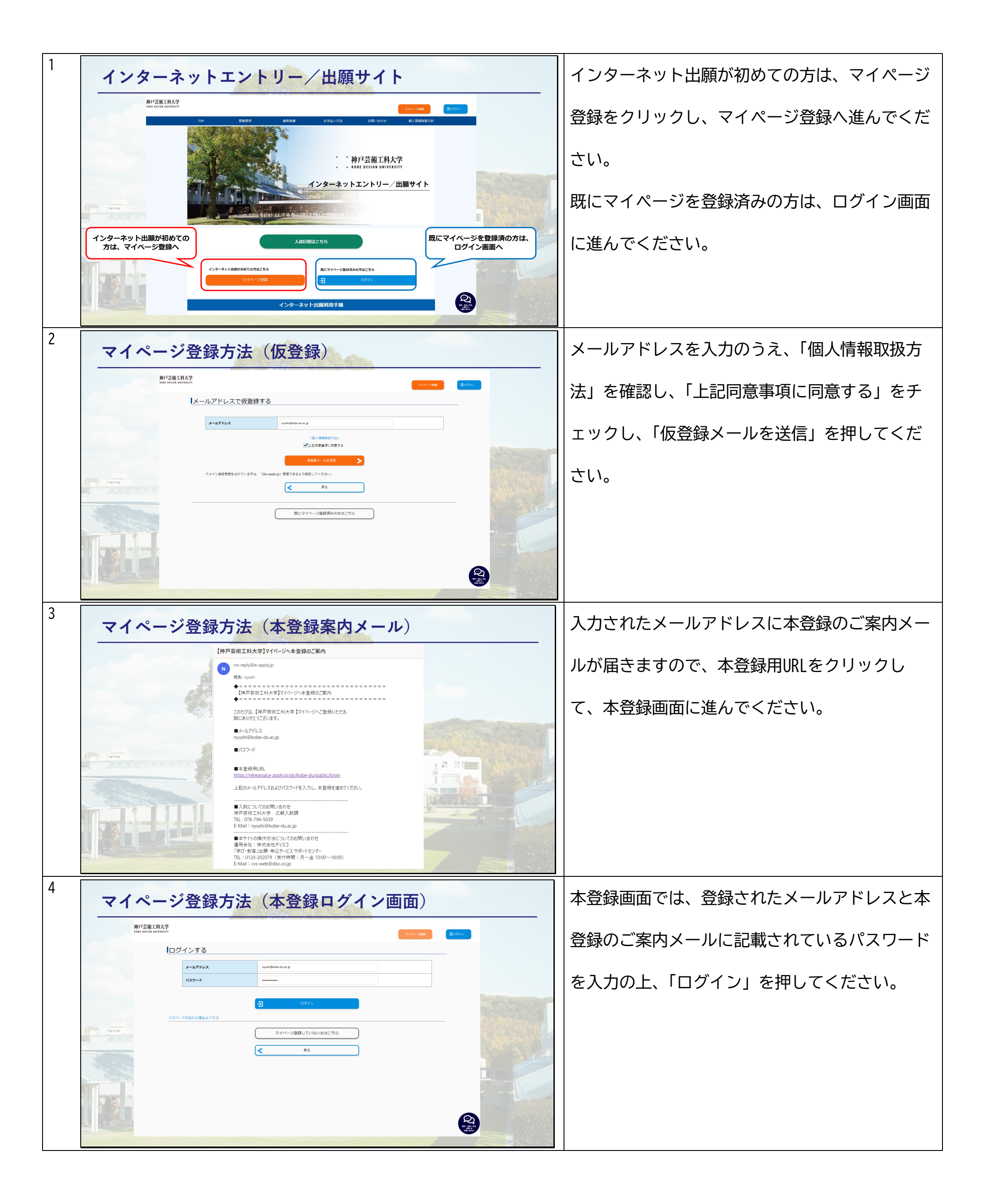

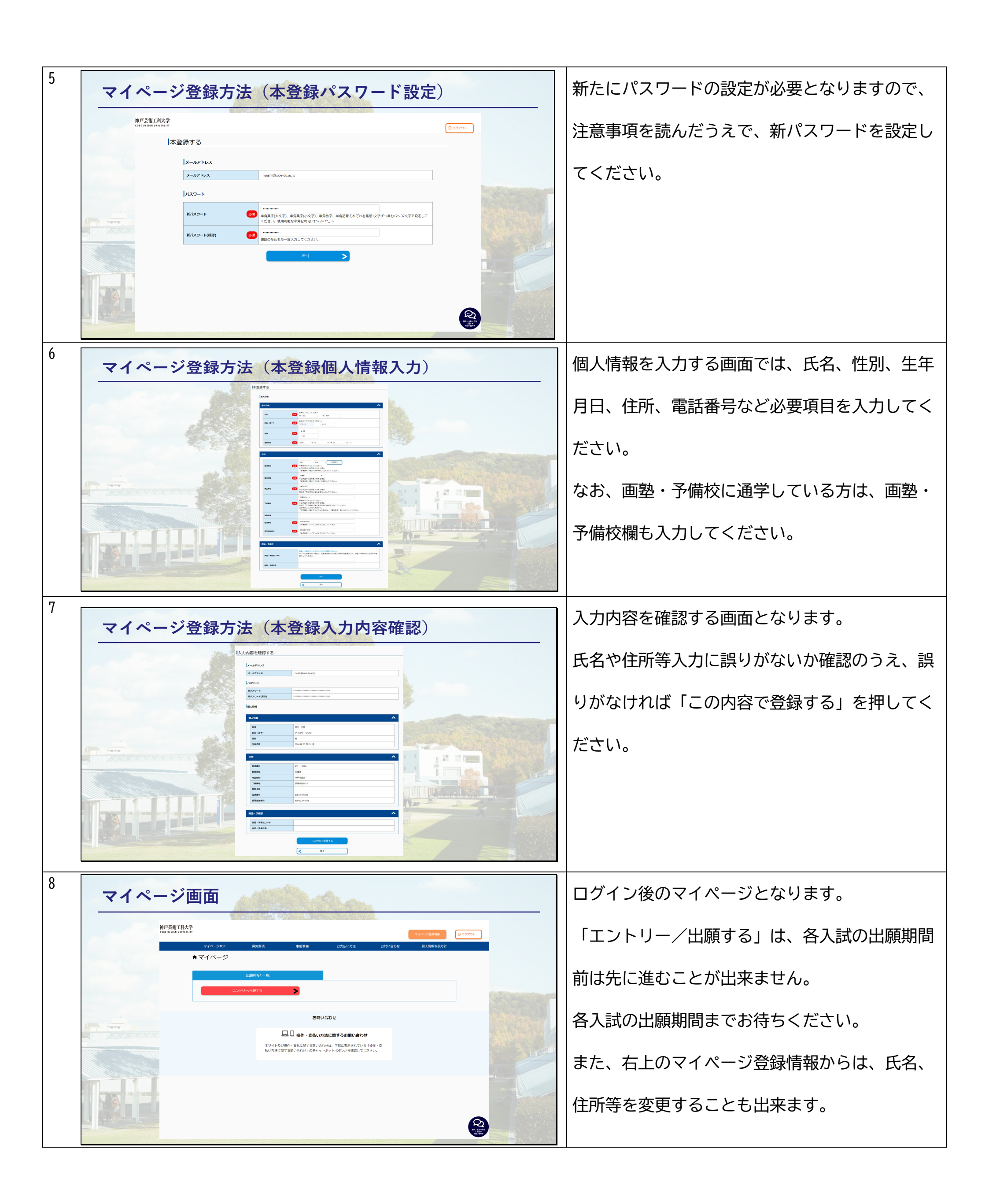

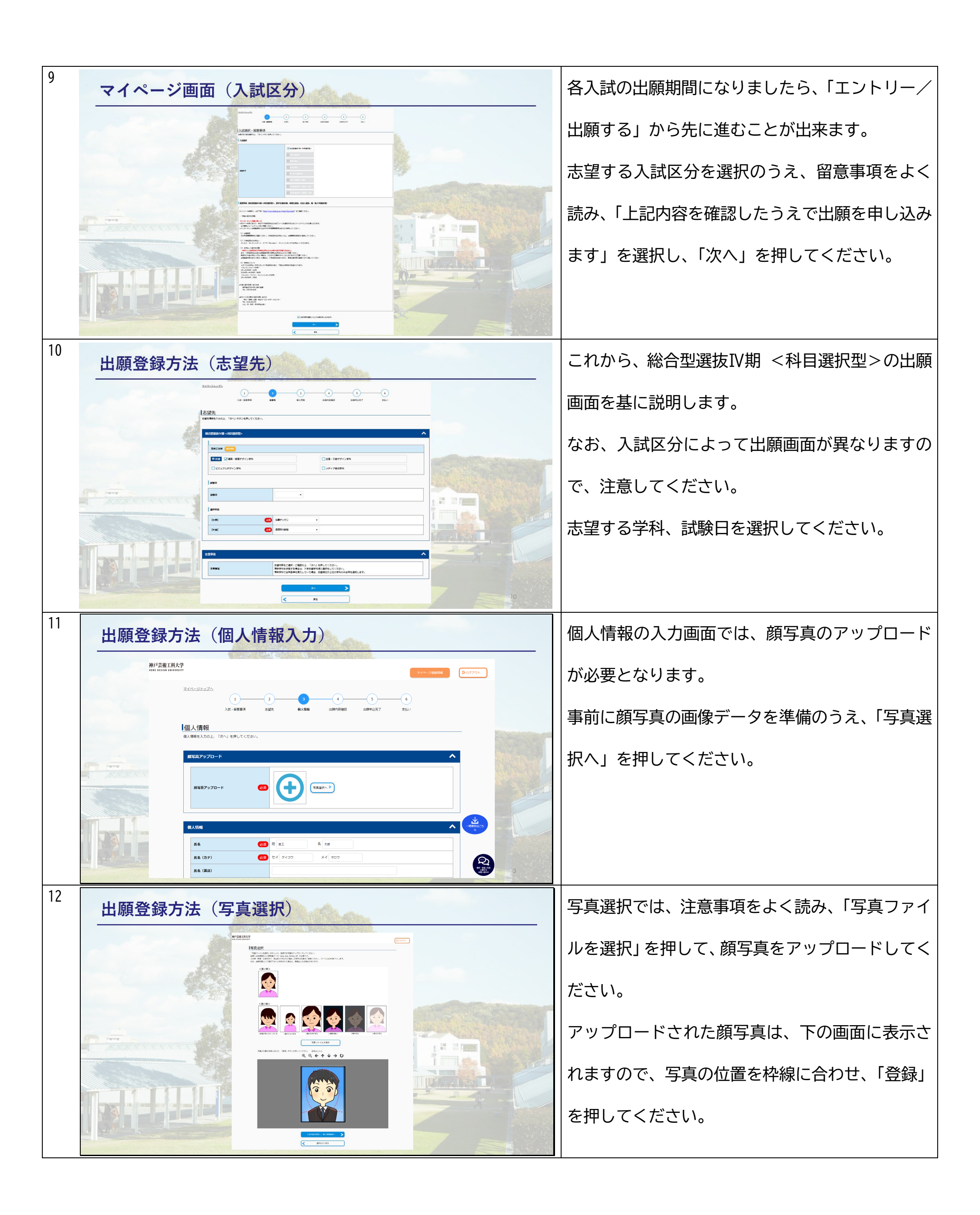

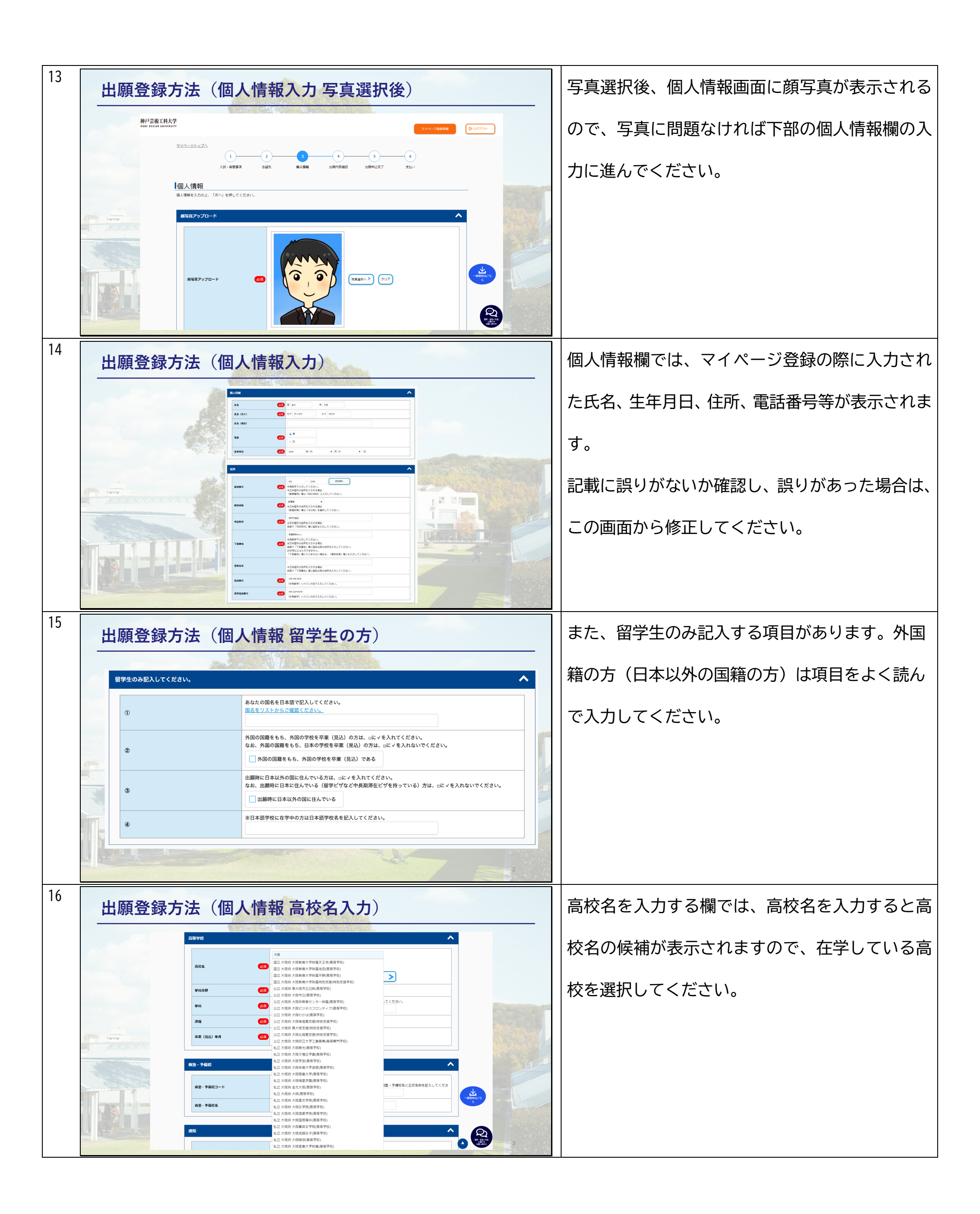

| 17 | 出願登録方法(個人情報 学科分野等選択)                                                                                                    | 高校名を選択後、学科分野、学科、課程、卒業(見         |
|----|----------------------------------------------------------------------------------------------------|---------------------------------|
|    |                                                                                                    | 込)年月を入力してください。                  |
|    | 武校名     (20)     英格     (20)     (20)     (20)     (20)     (20)     (20)     (20)     (20)     (20)     (20)     (20)     (20)     (20)     (20)     (20)     (20)     (20)     (20)     (20)     (20)     (20)     (20)     (20)     (20)     (20)     (20)     (20)     (20)     (20)     (20)     (20)     (20)     (20)     (20)     (20)     (20)     (20)     (20)     (20)     (20)     (20)     (20)     (20)     (20)     (20)     (20)     (20)     (20)     (20)     (20)     (20)     (20)     (20)     (20)     (20)     (20)     (20)     (20)     (20)     (20)     (20)     (20)     (20)     (20)     (20)     (20)     (20)     (20)     (20)     (20)     (20)     (20)     (20)     (20)     (20)     (20)     (20)     (20)     (20)     (20)     (20)     (20)     (20)     (20)     (20)     (20)     (20)     (20)     (20)     (20)     (20)     (20)     (20)     (20)     (20)     (20)     (20)     (20)     (20)     (20)     (20)     (20)     (20)     (20)     (20)     (20)     (20)     (20)     (20)     (20)     (20)     (20)     (20)     (20)     (20)     (20)     (20)     (20)     (20)     (20)     (20)     (20)     (20)     (20)     (20)     (20)     (20)     (20)     (20)     (20)     (20)     (20)     (20)     (20)     (20)     (20)     (20)     (20)     (20)     (20)     (20)     (20)     (20)     (20)     (20)     (20)     (20)     (20)     (20)     (20)     (20)     (20)     (20)     (20)     (20)     (20)     (20)     (20)     (20)     (20)     (20)     (20)     (20)     (20)     (20)     (20)     (20)     (20)     (20)     (20)     (20)     (20)     (20)     (20)     (20)     (20)     (20)     (20)     (20)     (20)     (20)     (20)     (20)     (20)     (20)     (20)     (20)     (20)     (20)     (20)     (20)     (20)     (20)     (20)     (20)     (20)     (20)     (20)     (20)     (20)     (20)     (20)     (20)     (20)     (20)     (20)     (20)     (20)     (20)     (20)     (20)     (20)     (20)     (20)     (20)     (20)     (20)     (20)     (20)     (20)     (20)     (20)     (20)     (20) | なお、 <u>卒業(見込)年月では、卒業式が行われる月</u> |
|    | 7料         600         所成している学科名の詳細(例:菜商科、美術科、デザイン科等)を忍入してください。           課程         620         全日射                                                                                                    | <u>ではありません</u> ので、注意してください。     |
|    | 東東(現法)年月     西応3年中の場合。     E3月と入力してください、       単 03 ・ 月                                                                                                    |                                 |
|    | 資金・予備校         工作           工業・予備校二ード         以ストに記載が広い場合は、高等通用地のその他の予備校を記載のうえ、業等・予備校名に正式合称を記入してください。                                                                                                    |                                 |
|    |                                                                                                    |                                 |
| 18 | 出願登録方法(個人情報保護方針)                                                                                                    | その他、表示されている事項について、確認して          |
|    | メールアドレス                                                                                                    | ください。                           |
|    | email  myushigkabe-du.ac.jp                                                                                                    | 最後に「個人情報保護方針」欄の個人情報保護方          |
|    | 日本111年1日を見く目1         下記:         日人情報保護方針         下記:         日人情報保護方針         ア記:         日人情報保護方針         20.7         日本11日年1日         日本11日年1日         日本11日         日本11日         日本11日         日本11日         日本11日         日本11日         日本11日         日本11日         日本11日         日本11日           日本11日                                                                                                    | 針を確認のうえ、「同意する」を選択し、「次へ」         |
|    | ₩ RĒ 73                                                                                                    | を押してください。                       |
|    | <b>《</b> 仄 乙                                                                                                    |                                 |
|    |                                                                                                    |                                 |
| 19 | 出願登録方法(出願内容確認)                                                                                                    | 出願内容を確認する画面となります。               |
|    |                                                                                                    | 志望先学科、氏名や住所等入力に誤りがないか確          |
|    |                                                                                                    | 認してください。                        |
|    |                                                                                                    | ただし、このままではページ下部の「この内容で登         |
|    |                                                                                                    | 録する」が押せず、登録を完了することはできませ         |
|    |                                                                                                    | $h_{\circ}$                     |
| 20 |                                                                                                    |                                 |
| 20 | 出願登録方法(出願内容の表示)                                                                                                    | 登録を完了するためには、出願内容確認の上部に          |
|    | 神戸芸術工科大学<br>THI DEGI TUTEET<br>マイベージトップへ<br>マイベージトップへ                                                                                                    | ある「エントリー・出願内容(PDF)の表示(サン        |
|    | 1 2 3 6     入社・経営草河 主張元 (4人)明朝 総通時(4所報道 出版中(3元)元7 支払い)<br>出版内容容確認                                                                                                    | プル)」を押し、内容を確認する必要があります。         |
|    | 申込用音をご確認ください。           エントリー・出版内積(PDF)の表示                                                                                                    |                                 |
| 1  | エントリー・出酵内容(PDP)のサンブルを表示し、内容に不備がないか確認してください。                                                                                                    |                                 |

| etter<br>Etter |          | 「「「「「」」」、「「」」、「」、「」、「」、「」、「」、「」、「」、「」、「」                                                                                                    | Line    |  |
|----------------|----------|----------------------------------------------------------------------------------------------------|---------|--|
|                | 17.46    | > 35,000 PJ                                                                                                    |         |  |
|                | 入学统定料 合計 | <ul> <li>決議審計: クレジットカード 払込手数料 640 円 合計金額 33,460 円</li> <li>決議審計: ゼブンイレブン 払い手数料 595 円 合計金額 33,556 円</li> <li>決議審計: その他 払い手数料 595 円 合計金額 33,556 円</li> </ul> | Terrest |  |
|                |          |                                                                                                    |         |  |

| 21 | 出願登録方法(PDFサンプル)                                                                                                    | 「エントリー・出願内容 (PDF) の表示 (サンプル)」 |
|----|----------------------------------------------------------------------------------------------------|-------------------------------|
|    | LE LEBERT HERE         Example           1         1           1         1           1         1           1         1           1         1           1         1           1         1           1         1           1         1           1         1           1         1           1         1           1         1           1         1           1         1           1         1           1         1           1         1           1         1           1         1           1         1           1         1           1         1           1         1           1         1           1         1           1         1           1         1           1         1           1         1           1         1           1         1           1         1           1         1           1                                                                                                    | を押すと、インターネット志願票と封筒に貼付す        |
|    |                                                                                                    | る宛名シートのサンプルが表示されますので、内        |
|    |                                                                                                    | 容に誤りがないか確認してください。             |
|    | Цартари - салада         Alter 6           изалада - салада         Полна - салада           изалада - салада         Полна - салада           изалада - салада         1           изалада - салада         1           изалада - салада         1           изалада - салада         1           изалада - салада         1           изалада - салада         1           изалада - салада - салада         1           изалада - салада - салада - |                               |
|    |                                                                                                    |                               |
| 22 | 出願登録方法(出願内容登録)                                                                                                    | サンプルを表示するとページ下部の「この内容で        |
|    |                                                                                                    | 登録する」が押せるようになります。             |
|    | メールアドレス<br>email nyushi@kobe-du.ac.jp                                                                                                    | 記入内容に問題なければ、「この内容で登録する」       |
|    | (個人情報強力計     (周恩する                                                                                                    | ボタンを押してください。                  |
|    | この内容で登録する<br>く 戻る                                                                                                    | 記入内容に誤りがある場合は、「戻る」を押し、修       |
|    |                                                                                                    | 正してください。                      |
| 23 | 出願登録方法(出願申込完了)                                                                                                    | 出願申込は完了です。                    |
|    | <u>マイパージトップム</u><br>1<br>3<br>3<br>3<br>3<br>3<br>4<br>3<br>3<br>4<br>3<br>4<br>3<br>4<br>3<br>4<br>3<br>4<br>3<br>4<br>3<br>4<br>3<br>4<br>3<br>4<br>3<br>4<br>3<br>4<br>3<br>4<br>3<br>4<br>3<br>4<br>4<br>5<br>5<br>5<br>5<br>5<br>5<br>5<br>5<br>5<br>5<br>5<br>5<br>5                                                                                                    | 次に検定料の支払いに進みます。               |
|    | 1-1000人<br>日本込み者のだとうとさいます。<br>「何度後者を知ら」ボタンを行し、お丼払いの考検者に進んでください。<br>                                                                                                    | 支払い期限までに検定料の支払いを行ってくださ        |
|    | 2.55500555701                                                                                                    | い。                            |
|    | #####     ######     ############                                                                                                    | このページから支払い手続きに進むこともできま        |
|    |                                                                                                    | すし、マイページからでも支払い手続きへ進むこ        |
|    | R1A-5477A 23                                                                                                    | ともできます。                       |
| 24 | 出願登録方法(検定料支払い手続き案内)                                                                                                    | 申込が完了すると、登録されているメールアドレ        |
|    | 【神戸芸術工科大学インターネット出願/エントリー】検定科支払手続きの案内メール<br>N no-reply@e-applyjp<br>元先: nyush                                                                                                    | スに、「検定料支払い手続きの案内メール」が届き       |
|    | 【神戸芸術工科大学インターネット出題/エントリーサイト】<br>検定相支払手続きのご室内<br>神戸芸術工科大学インターネット出題/エントリーサイトで、出題/エントリー入力を受付けたことをお知らせします。<br>■上題/エントリーチ続きはまだ売了していません!                                                                                                    | ます。                           |
| 1  | 出稿/エントリー売了までに「検定利の支払い」「必要登録の彰法」が必要です。                                                                                                    |                               |

![](_page_5_Picture_1.jpeg)

CIDECT DEVELOPMENT OF ALL OF ALL OF A

■検定料の支払期限 2023/10/09 23:59:59まで

■受付番号 239308339461

※受験者号ではありません。 検定料支払いや必要普類印刷の際のログインに必要になりますので、必ずメモをして控えてください。

お支払いおよび申込内容のご確認はこちらからお進みください。 https://rehearsal.e-applyjp/ds/kobe-du/public/login

 あきも込みについてのお開会せ 運用会社:株式会社デイスコ 「学び・教育」上間・きムサービスサポートセンター TE: 0120-20279 (土原期間中に24時間対応) E-Mail:cvs-web@disc.cojp

![](_page_5_Picture_8.jpeg)

## メールに記載されている検定料の支払い期限まで

## に支払い手続きを完了してください。

![](_page_6_Figure_0.jpeg)

![](_page_6_Picture_1.jpeg)

■受付番号 239308339461

> ※受験番号ではありません。 必要書類印刷の際のログインに必要になりますので、必ずメモをして控えてください。

■必要書類の印刷 必要書類は、以下のURLかGDグインし、申込内容をもう一度確認の上、カラー印刷してください。 https://rehearsal.e-apply.ip/ds/kobe-du/public/login

■お申込みについてのお問会せ 運用会社:株式会社ディスコ (学び・教育)出展・申込サービスサポートセンター TEL: 0120-202079 (出願期間中は24時間対応) E-Mail:(vs-web@disc.co.jp ていません。

## 各入試区分の出願書類郵送締切日(当日消印有効)

## までに必要書類を本学に郵送する必要がありま

す。

![](_page_7_Picture_0.jpeg)

| 33 | 出願登録方法(受験票PDF)                                                                                                    | 受験票は必ず A4 用紙に片面印刷し、所定の箇所で |
|----|----------------------------------------------------------------------------------------------------|---------------------------|
|    | CHR         CHR           100000         #AD285376 (HB2RD)         MMICO           100000         #AP AP (<)         MMICO           100000         #AP AP (<)         MMICO | 切り取ったものを用意し、当日に持参してくださ    |
|    |                                                                                                    | し <sup>い</sup> 。          |
| 34 | + + <b>神戸芸術工科大学</b><br>+ + KOBE DESIGN UNIVERSITY                                                                                                    | 以上で、出願方法の説明を終了いたします。      |
|    | BIHELLES 2                                                                                                    |                           |